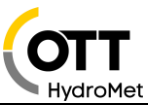

# Anwendungsbeschreibung OTT netDL 1000 mit IP Kamera HIKVISION DS-2CD2623G2-IZS

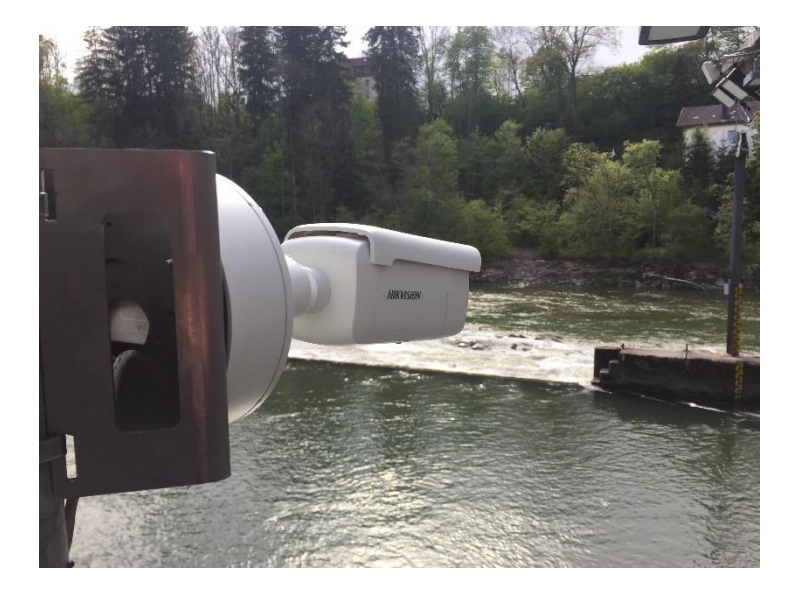

## 1 Einführung

Der OTT netDL 1000 erlaubt es eine IP Kamera in das Messnetz einzubinden. In diesem Dokument wird dargestellt, wie eine IP Kamera vom Typ HikVisionDS-2CD2623G2-IZS eingebunden wird und was dazu benötigt wird.

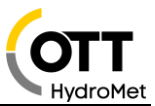

## 2 Anwendung

Die IP Kamera HikVision DS-2CD2623G2-IZS kann an einen OTT netDL 1000 angeschlossen werden. Der Datenlogger hat nun die Möglichkeit Bilder von der Kamera abzuholen und folgende Aktionen durchzuführen:

- Bild in einem frei definierten Zeitintervall abzuholen und über eine IP Verbindung weiterzuleiten. (FTP, FTPS, HTTP, HTTPS)
- Das Abholen eines Bildes basierend auf einem Event/Alarm und über eine IP Verbindung weiterzuleiten.
- Bild in einem frei definierten Zeitintervall abzuholen und über eine IP Verbindung weiterzuleiten dabei das Zeitintervall auf einem Event oder Alarm basierend anzupassen, z.B. zu verkürzen.
- Bild in einem Web-Browser darstellen.
- Bild in Hydras 3 Net darstellen.
- Bild von der Kamera über netDL anfordern via Hydras 3 Net oder "Data Logger Operating Program"

Dies kann verwendet werden, um einen einfachen visuellen Überblick von der Situation an der Messstelle zu bekommen. Der OTT netDL 1000 ist hierbei das Kommunikationsmodul für die IP Kamera. Die Arbeitsweise ist immer "Shot and Forward", das heißt, ein Bild wird abgeholt und sofort weitergeleitet; der Datensammler speichert keine Bilder ab. Für die Applikation ist zwingend ein OTT netDL 1000 zu verwenden.

## 3 Spannungsversorgung Kamera

1) Die Kamera DS-2CD2623G2-IZS wird über Power over Ethernet (PoE) mit Spannung versorgt.

Die Spannungsversorgung erfolgt über das Datenkabel über PoE (Power over Ethernet). Es wird kein zusätzliches Kabel benötigt aber einen sogenannten PoE Injector oder ein PoE fähiger Switch.

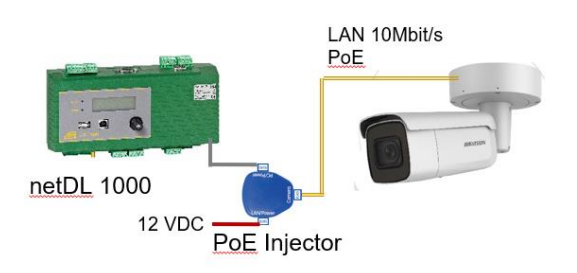

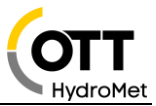

2) Die Kamera DS-2CD2623G0-IZS wird über Klemme 12V DC versorgt. Steckertyp an der Kamera: Ø 5.5 mm Coaxial Power Plug

#### Anmerkungen:

Die Leistungsaufnahme der Kamera beträgt max. 13W (Power Plug) / 15W (PoE) Falls die Kamera über den Schaltkontakt eingeschalten wird, muss eine Aufwärmzeit von ca. 40s konfiguriert werden.

Der PoE Injector kann auch über den Schaltkontakt des OTT netDL 1000 versorgt werden.

### 4 LAN Verbindungen - IP Übertragungen

#### 4.1 LAN Kabel

Für alle LAN-Verbindungen können sogenannte Patch Kabel (1:1) verwendet werden. (Cross Over Kabel funktionieren ebenfalls).

Beispiele:

- DS-2CD2623G2-IZS über PoE Adapter (65.000.036.9.2) an netDL 1000: Patch Kabel
- DS-2CD2623G2-IZS über PoE Adapter und Switch/Router an netDL 1000: Patch Kabel

Anmerkung: die maximale Kabellänge für Ethernet (CAT5/6) beträgt 100m

#### 4.2 Bildübertragung über IP

Die Bildübertragung ist immer eine IP Übertragung und kann mit jeder vorhandenen IP Übertragung im netDL 1000 durchgeführt werden.

Beispiele:

- LAN Port des netDL 1000 (10BaseT)
  - Router (ALLIP, DSL, LTE, LAN-Netzwerk)
  - Satellit z.B. Inmarsat BGAN
  - Etc.
- Modem: GSM/GPRS/3G (internal oder external) 4G oder 4G LTE-M (external)

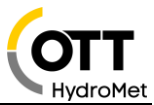

## 5 Server

Server können sein

- FTP-Server
- FTPS-Server
- HTTP-Server
- HTTPS-Server
- Hydras 3 Net (HTTP/HTTPS)

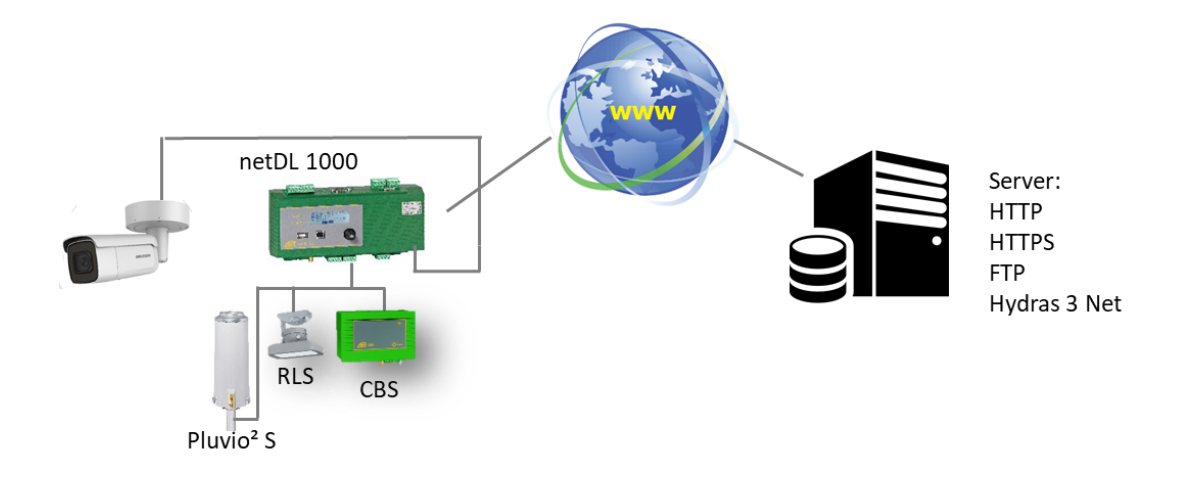

## Anmerkungen:

Die Übertragung ist immer eine "Shot & Forward" Übertragung, die Bilder werden im Datenlogger nicht gespeichert.

Es werden keine Videosequenzen übertragen, ausschließlich Bilder mit einer Größe bis zu max. 500k.

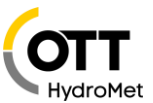

## 6 Komponenten

| Komponente                                     | Artikel    | Anmerkung         |
|------------------------------------------------|------------|-------------------|
| DS-2CD2623G2-IZS                               | 9796046795 | inkl. Wandmontage |
| OTT netDL 1000                                 | 5555200190 | erforderlich      |
| Software Option "External IP device for netDL" | 5555230893 | erforderlich      |
| Masthalterung für 2" – 4" Mast                 | 6501005592 | optional          |
| PoE Power Injector mit12V<br>Anschlusskabel    | 6500003692 | optional          |
| Überspannungsschutz Ethernet                   | 9775022595 | optional          |

#### Link im netDL:

Script Path

/ISAPI/Streaming/channels/101/picture

Patch Kabel:

| Komponente      | Artikel    | Anmerkung                    |
|-----------------|------------|------------------------------|
| Patch Kabel 10m | 9797016595 | CAT 6 Outdoor / UV beständig |
| Patch Kabel 1m  | 9796116595 | CAT 6 – S/FTP grau           |
| Patch Kabel 3m  | 9797011795 | CAT 6 – S/FTP violett        |
| Patch Kabel 5m  | 9797011895 | CAT 6 – S/FTP violett        |

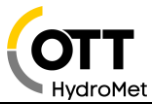

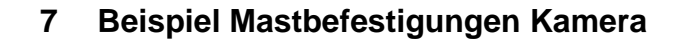

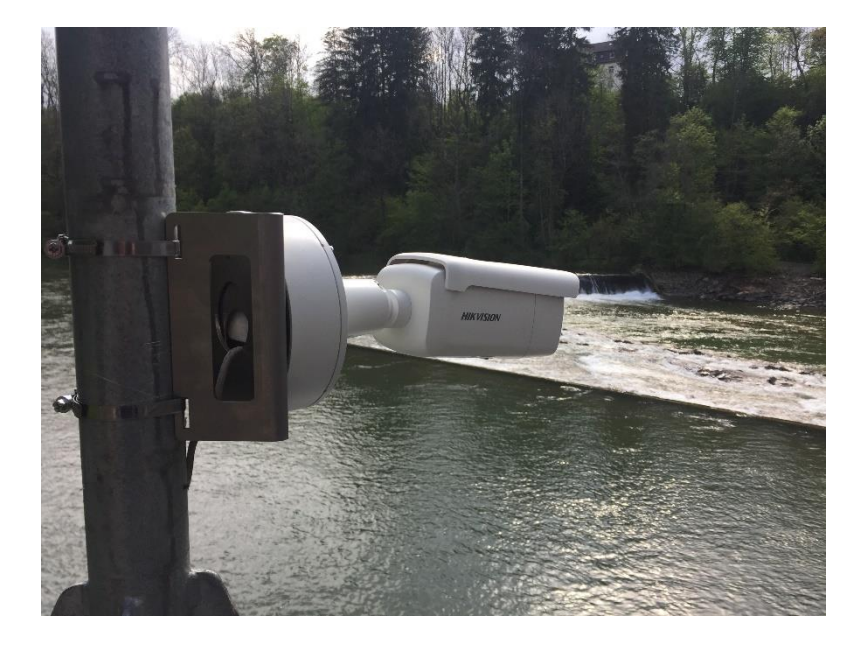

## 8 Andere IP Kamera Typen

Die Anwendung IP Kamera basiert im netDL auf der Funktion "External IP Device". Die Funktion erlaubt es externe IP Geräte anzubinden, wie z.B. einen anderen netDL oder auch andere IP Kameras.

Andere Kameras, die bislang erfolgreich an den netDL 1000 angeschlossen wurden, sind:

- D-Link DCS-6915
- D-Link DCS 7010L
- Mobotix M25 / M26 / M1M
- Axis P1367
- Panasonic WV-SW558
- HikVision DS-2CD2023G0-I
- HikVision DS-2CD2623G0-IZS

### Anmerkung:

Die Erfahrung hat gezeigt, dass unbekannte Kameras getestet werden sollten.

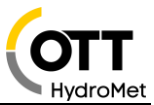

## 9 Konfiguration

#### 9.1 Konfiguration der Kamera

Netzwerkadapter des PC auf Adresse 192.168.1.1 einstellen. (nur als Admin-User möglich)

| Eigenschaften von Internetprotokoll,                                                                                                    | Version 4 (TCP/IPv4) X                                                                                  |  |
|----------------------------------------------------------------------------------------------------|----------------------------------------------------------------------------------------------------|--|
| Allgemein                                                                                                    |                                                                                                    |  |
| IP-Einstellungen können automatisch z<br>Netzwerk diese Funktion unterstützt.<br>Netzwerkadministrator, um die geeign                                                                                                    | zugewiesen werden, wenn das<br>Wenden Sie sich andernfalls an den<br>eten IP-Einstellungen zu beziehen. |  |
| ○ IP-Adresse automatisch bezieher                                                                                                    | ı                                                                                                    |  |
| Folgende IP- <u>A</u> dresse verwenden                                                                                                    | :                                                                                                    |  |
| IP-Adresse:                                                                                                    | 192.168.1.1                                                                                             |  |
| Subnetzmaske:                                                                                                    | 255 . 255 . 255 . 0                                                                                     |  |
| Standardgateway:                                                                                                    |                                                                                                    |  |
| ODNS-Serveradresse automatisch                                                                                                    | beziehen                                                                                                |  |
| Folgende DNS-Serveradressen versionen versionen ver | erwenden:                                                                                               |  |
| Bevorzugter DNS-Server:                                                                                                    |                                                                                                    |  |
| Alternativer DNS-Server:                                                                                                    |                                                                                                    |  |
| Einstellungen beim Beenden überprüfen                                                                                                    |                                                                                                    |  |
|                                                                                                    | Erweitert                                                                                               |  |
|                                                                                                    | OK Abbrechen                                                                                            |  |

IP-Kamera verbinden - über POE-Adapter oder 12 VDC Im Web Browser Adresse 192.168.1.64 aufrufen. Username und Passwort vergeben

- In Konfiguration Bild OSD-Einstellungen "Datum-Anzeigen" ausschalten → Datum/Uhrzeit funktioniert nur, falls die Kamera Dauerversorgt ist und der SNTP-Zeitserver in der Kamera aktiviert und erreichbar ist, ansonsten Ausschalten, Datum-Uhrzeit ist im Dateinamen enthalten.
- "Kameraname" ausschalten oder setzen In Konfiguration Bild OSD-Einstellungen, --- → Stationsname ist im Dateinamen enthalten.
- Configuration > System > Security > Sicherheit WEB-Authentifizierung: auf "Digest/Basic" einstellen

Standbild kann über Befehl: 192.168.1.64/ISAPI/Streaming/channels/101/picture im Browser abgerufen werden.

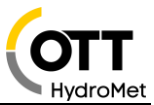

#### 9.2 Einstellungen am OTT netDL1000

In der OTT netDL- Kofiguration unter IP-Device IP-Adresse, User, PW und Scriptpfad eingeben Adresse: 192.168.1.64 ScriptPfad: ISAPI/Streaming/channels/101/picture User: admin PW: (Benutzerdefiniert) LAN-Adapter des netDL auf 192.168.1.60 einstellen

Das Datenlogger Bedienprogramm erlaubt die Kamera vorauszuwählen, der Script Pfad wird dann automatisch eingestellt.

Sollte OTT netDL 1000 und die Kamera in einem Netzwerk sein, sind bei beiden Geräten die IP Adressen entsprechend anzupassen.

| External IP Device                                       | HIKVISION DS-2CD2623G2-                                                                 | IZS         |
|----------------------------------------------------------|-----------------------------------------------------------------------------------------|-------------|
| Index                                                    |                                                                                         | 1 🌲         |
| Protokolityp                                             |                                                                                         | HTTP $\sim$ |
| Server-Adresse / Port                                    | http:// 192.168.1.64                                                                    | 80          |
| Script Pfad                                              | /ISAP1/Streaming/channels/                                                              | 101/picture |
| Basic Authentifizierung                                  |                                                                                         |             |
| Benutzername                                             |                                                                                         |             |
| Passwort                                                 |                                                                                         |             |
| Verbindung IP                                            |                                                                                         | ~           |
| Timeout (Sek.)                                           |                                                                                         | 10 🚖        |
| Aktivierungssteuerung via Schaltausgang auf Klemmenblock |                                                                                         | N 1-2 🗸 🗸   |
| Verzögerungszeit [s]                                     |                                                                                         | 40 🚖        |
| Gerät                                                    | Camera Hikvision DS-2CD26                                                               | 23 ~        |
| Datenformat                                              | - unspezifisch -<br>Camera D-Link DCS-7110                                              |             |
|                                                          | OTT netDL<br>Camera - unspezifisch -<br>Camera Mobotix M25<br>Camera Hikvision DS-2CD26 | 23          |

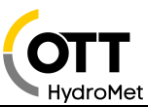

HIKVISION

#### DS-2CD2623G2-IZS 2 MP AcuSense Motorized Varifocal Bullet Network Camera AcuSense

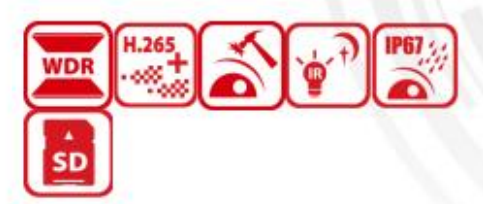

Empowered by deep learning algorithms, Hikvision AcuSense technology brings human and vehicle targets classification alarms to front- and back-end devices. The system focuses on human and vehicle targets, vastly improving alarm efficiency and effectiveness.

- · High quality imaging with 2 MP resolution
- Motorized varifocal lens for easy installation and monitoring
- Clear imaging against strong backlight due to 120 dB WDR technology
- Efficient H.265+ compression technology
- Water and dust resistant (IP67) and vandal resistant (IK10)
- Focus on human and vehicle targets classification based on deep learning

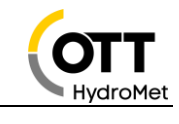

**HIKVISION**<sup>®</sup>

| Camera                      |                                                                                                    |
|-----------------------------|----------------------------------------------------------------------------------------------------|
| Image Sensor                | 1/2.8" Progressive Scan CMOS                                                                       |
| Min. Illumination           | Color: 0.005 Lux @ (F1.6, AGC ON), 0 Lux with IR on                                                |
| Shutter Speed               | 1/3 s to 1/100,000 s                                                                               |
| Slow Shutter                | Yes                                                                                                |
| P/N                         | P/N                                                                                                |
| Wide Dynamic Range          | 120 dB                                                                                             |
| Day & Night                 | ICR Cut                                                                                            |
| Angle Adjustment            | Pan: 0° to 360°, tilt: 0° to 90°, rotate: 0° to 360°                                               |
| Lens                        |                                                                                                    |
| Lens Type & FOV             | 2.8 to 12 mm, horizontal FOV 106.6° to 31.7°, vertical FOV 54.7° to 17.7°, diagona 130.3° to 36.4° |
| Aperture                    | F1.6                                                                                               |
| Lens Mount                  | Ø14                                                                                                |
| DORI                        |                                                                                                    |
| DORI                        | 2.8 to 12 mm: D: 44.1 m to 137.9 m, O: 17.5 m to 54.7 m, R: 8.8 m to 27.5 m, I: 4 to 13.8 m        |
| Illuminator                 |                                                                                                    |
| IR Range                    | Up to 60 m                                                                                         |
| Wavelength                  | 850 nm                                                                                             |
| Video                       |                                                                                                    |
| Max. Resolution             | 1920 × 1080                                                                                        |
| Main Chrone                 | 50 Hz: 25 fps (1920 × 1080, 1280 × 720)                                                            |
| Main Su ean                 | 60 Hz: 30 fps (1920 × 1080, 1280 × 720)                                                            |
| Sub Stream                  | 50 Hz: 25 fps (640 × 480, 640 × 360)                                                               |
| Sub Stream                  | 60 Hz: 30 fps (640 × 480, 640 × 360)                                                               |
| Third Stream                | 50 Hz: 10 fps (1920 × 1080, 1280 × 720, 640 × 480, 640 × 360)                                      |
|                             | 60 Hz: 10 fps (1920 × 1080, 1280 × 720, 640 × 480, 640 × 360)                                      |
|                             | Main stream: H.265/H.264/H.264+/H.265+                                                             |
| Video Compression           | Sub-stream: H.265/H.264/MJPEG                                                                      |
|                             | Third stream: H.265/H.264                                                                          |
| Video Bit Rate              | 32 Kbps to 8 Mbps                                                                                  |
| Н.264 Туре                  | Baseline Profile/Main Profile/High Profile                                                         |
| Н.265 Туре                  | Main Profile                                                                                       |
| H.264+                      | Main Stream supports                                                                               |
| H.265+                      | Main Stream supports                                                                               |
| Bit Rate Control            | CBR/VBR                                                                                            |
| Scalable Video Coding (SVC) | Yes                                                                                                |
| Region of Interest (ROI)    | 1 fixed region for main stream and sub-stream                                                      |
| Audio                       |                                                                                                    |
| Environment Noise Filtering | Yes                                                                                                |

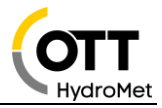

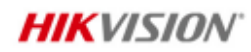

| Audio Bit Rate          | 64Kbps(G.711ulaw/G.711alaw)/16Kbps(G.722.1)/16Kbps(G.726)/16Kbps-64Kbps(AAC)<br>/32-192Kbps(MP2L2)/8-320Kbps(MP3)                                                                                                    |  |
|-------------------------|----------------------------------------------------------------------------------------------------|--|
| Network                 |                                                                                                    |  |
| Simultaneous Live View  | Up to 6 channels                                                                                                    |  |
| API                     | Open Network Video Interface (Profile S, Profile G), ISAPI, SDK                                                                                                    |  |
| Protocols               | TCP/IP, ICMP, HTTP, HTTPS, FTP, DHCP, DNS, DDNS, RTP, RTSP, NTP, UPnP, SMTP, IGMP, 802.1X, QoS, IPv6, UDP, Bonjour, SSL/TLS, PPPoE                                                                                                    |  |
| User/Host               | Up to 32 users. 3 user levels: administrator, operator and user                                                                                                    |  |
| Security                | Password protection, complicated password, HTTPS encryption, IP address filter,<br>Security Audit Log, basic and digest authentication for HTTP/HTTPS, TLS 1.1/1.2, WSSE<br>and digest authentication for Open Network Video Interface                                                                       |  |
| Network Storage         | MicroSD/SDHC/SDXC card (256 GB) local storage, and NAS(NFS, SMB/CIFS), auto<br>network replenishment (ANR)                                                                                                    |  |
| Client                  | iVMS-4200, Hik-Connect, Hik-Central                                                                                                    |  |
| Web Browser             | Plug-in required live view: IE 10, IE 11<br>Plug-in free live view : Chrome 57.0+, Firefox 52.0+<br>Local service: Chrome 57.0+, Firefox 52.0+                                                                                                    |  |
| Image                   |                                                                                                    |  |
| Day/Night Switch        | Day Night Auto Schedule                                                                                                    |  |
| Image Enhancement       | BIC HIC 3D DNR                                                                                                    |  |
| Image Parameters Switch | Ves                                                                                                    |  |
|                         | Rotate mirror privacy masks saturation brightness contrast sharpness gain white                                                                                                    |  |
| Image Settings          | balance adjustable by client software or web browser                                                                                                    |  |
| Interface               |                                                                                                    |  |
| Audio                   | <ol> <li>input (line in), two-core terminal block, max. input amplitude: 3.3 vpp, input<br/>impedance: 4.7 KΩ, interface type: non-equilibrium;</li> <li>output (line out), two-core terminal block, max. output amplitude: 3.3 vpp, output<br/>impedance: 100 Ω, interface type: non-equilibrium</li> </ol> |  |
| Alarm                   | 1 input, 1 output (max. 12 VDC, 30 mA)                                                                                                    |  |
| On-board Storage        | Built-in micro SD, up to 256 GB                                                                                                    |  |
| Hardware Reset          | Yes                                                                                                    |  |
| Communication Interface | 1 RJ45 10M/100M self-adaptive Ethernet port                                                                                                    |  |
| Event                   |                                                                                                    |  |
| Basic Event             | Motion detection (human and vehicle targets classification), video tampering alarm,<br>exception                                                                                                    |  |
| Face Detection          | Yes                                                                                                    |  |
| Deep Learning Function  |                                                                                                    |  |
| Perimeter Protection    | Line crossing detection, intrusion detection<br>Supports human and vehicle targets classification                                                                                                    |  |
| General                 |                                                                                                    |  |
| Linkage Method          | Upload to FTP/memory card/NAS, notify surveillance center, trigger record, trigger capture,Email                                                                                                    |  |

X

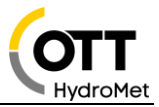

## **HIKVISIO**N<sup>®</sup>

|              |                               | 33 languages                                                                             |
|--------------|-------------------------------|------------------------------------------------------------------------------------------|
|              |                               | English, Russian, Estonian, Bulgarian, Hungarian, Greek, German, Italian, Czech, Slovak, |
|              | Web Client Language           | French, Polish, Dutch, Portuguese, Spanish, Romanian, Danish, Swedish, Norwegian,        |
|              |                               | Finnish, Croatian, Slovenian, Serbian, Turkish, Korean, Traditional Chinese, Thai,       |
|              |                               | Vietnamese, Japanese, Latvian, Lithuanian, Portuguese (Brazil), Ukrainian                |
|              | General Function              | Anti-flicker, heartbeat, password reset via e-mail, pixel counter                        |
|              | Software Reset                | Yes                                                                                      |
|              | Storage Conditions            | -30 °C to 60 °C (-22 °F to 140 °F). Humidity 95% or less (non-condensing)                |
|              | Startup and Operating         | -30 °C to 60 °C (-22 °E to 140 °E). Humidity 95% or less (non-condensing)                |
|              | Conditions                    | the cross of the state of the manufactory of less from condensing)                       |
| Rewar Supply |                               | 12 VDC ± 25%                                                                             |
|              | rower suppry                  | PoE: 802.3at, Class 4                                                                    |
|              | Power Consumption and Current | 12 VDC,1.08 A, max. 13 W                                                                 |
|              | Power consumption and current | PoE: (802.3at, 42.5 V to 57 V ), 0.36 A to 0.27 A, max. 15 W                             |
|              | Power Interface               | Ø5.5 mm coaxial power plug                                                               |
|              | Material                      | Aluminum alloy body                                                                      |
|              | Camera Dimension              | 308.5 × 97.9 × 93 mm (12.2" × 3.9" × 3.7")                                               |
|              | Package Dimension             | 385 × 190 × 180 mm (15.2" × 7.5" × 7.1")                                                 |
|              | Camera Weight                 | Approx. 1390 g (3.1 lb.)                                                                 |
|              | With Package Weight           | Approx. 1961 g (4.3 lb.)                                                                 |
|              | Approval                      |                                                                                          |
|              |                               | FCC (47 CFR Part 15, Subpart B); CE-EMC (EN 55032: 2015, EN 61000-3-2: 2014, EN          |
|              | EMC                           | 61000-3-3: 2013, EN 50130-4: 2011 +A1: 2014); RCM (AS/NZS CISPR 32: 2015); IC            |
|              |                               | (ICES-003: Issue 6, 2016); KC (KN 32: 2015, KN 35: 2015)                                 |
|              |                               | UL (UL 60950-1); CB (IEC 60950-1:2005 + Am 1:2009 + Am 2:2013); CE-LVD (EN               |
|              | Safety                        | 60950-1:2005 + Am 1:2009 + Am 2:2013); BIS (IS 13252(Part                                |
|              |                               | 1):2010+A1:2013+A2:2015)                                                                 |
|              | Environment                   | CE-RoHS (2011/65/EU); WEEE (2012/19/EU); Reach (Regulation (EC) No 1907/2006)            |
|              | Protection                    | IP67 (IEC 60529-2013), IK10 (IEC 62262: 2002)                                            |
|              |                               |                                                                                          |

#### Available Model

X

DS-2CD2623G2-IZS (2.8 to 12 mm)

#### Typical Application

Hikvision products are classified into three levels according to their anti-corrosion performance. Refer to the following description to choose for your using environment.

This model has NO SPECIFIC PROTECTION.

| Level                | Description                                                                                                    |  |
|----------------------|----------------------------------------------------------------------------------------------------|--|
| Top-level protection | Hikvision products at this level are equipped for use in areas where professional anti-corrosion<br>protection is a must. Typical application scenarios include coastlines, docks, chemical plants, and<br>more. |  |
| Moderate protection  | Hikvision products at this level are equipped for use in areas with moderate anti-corrosion                                                                                                    |  |

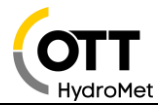

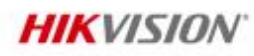

| (                      | demands. Typical application scenarios include coastal areas about 2 kilometers (1.24 miles) away<br>from coastlines, as well as areas affected by acid rain. |
|------------------------|----------------------------------------------------------------------------------------------------|
| No specific protection | Hikvision products at this level are equipped for use in areas where no specific anti-corrosion<br>protection is needed.                                      |

#### Dimension

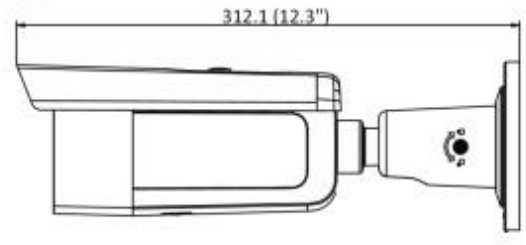

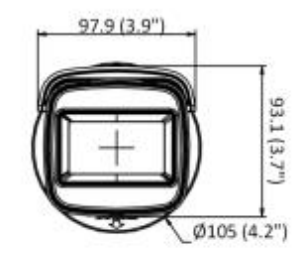

Unit: mm (inch)